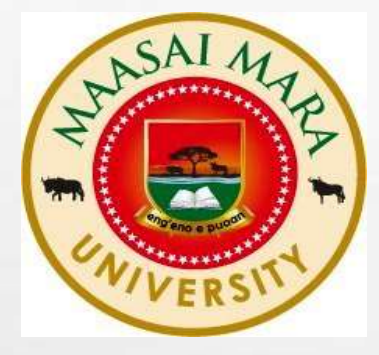

# Welcome to the Library E-Resources Access Guide

MAASAI MARA UNIVERSITY

Steps in Accessing e-resources

## **ACCESSING E-RESOURCES**

- Maasai Mara University subscribes to Electronic Resources databases through Kenya Library and Information Services Consortium (KLISC).
- E-resources are accessed through the library webpage.
- This guide illustrates how to access e-resources.

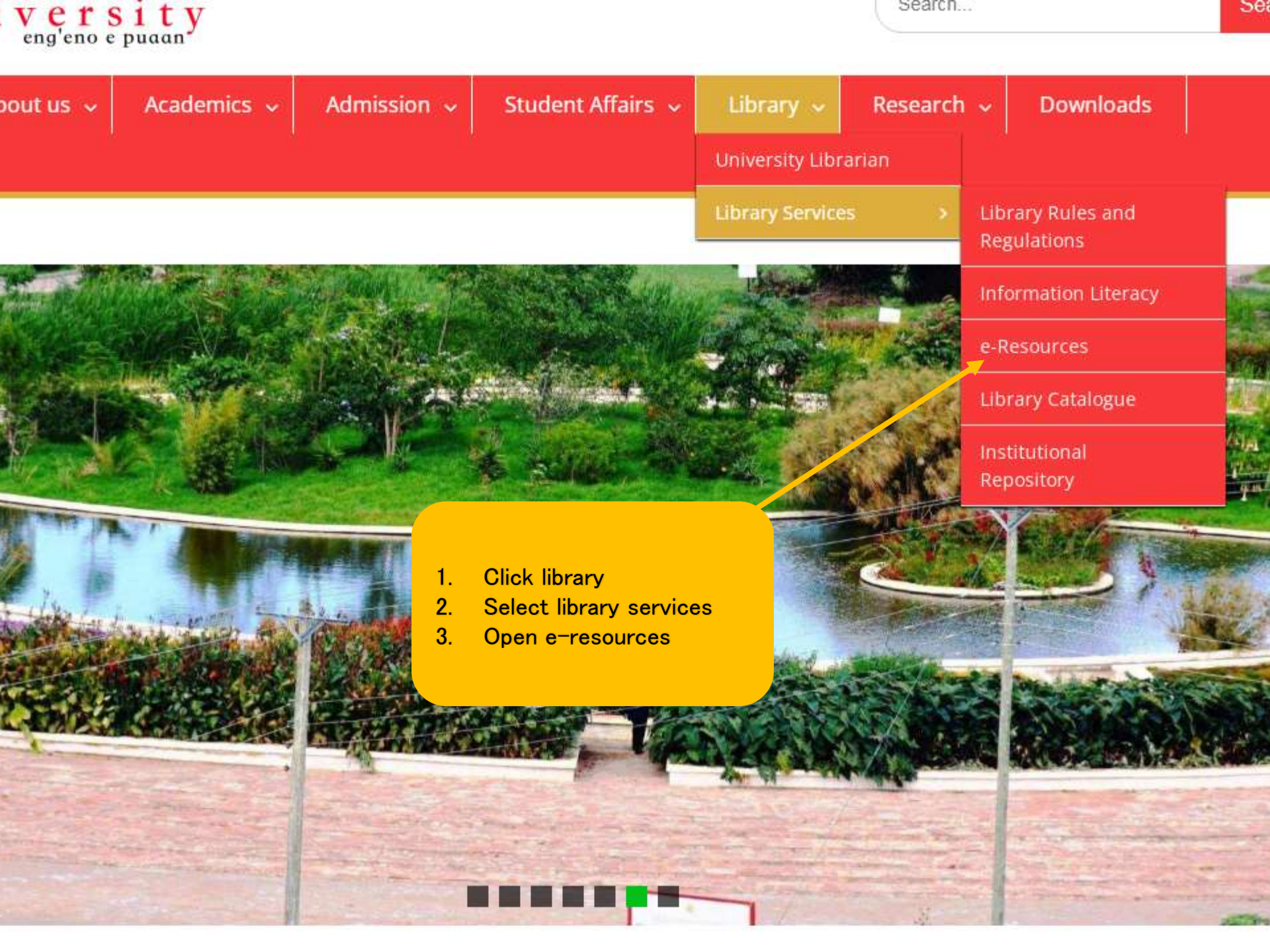

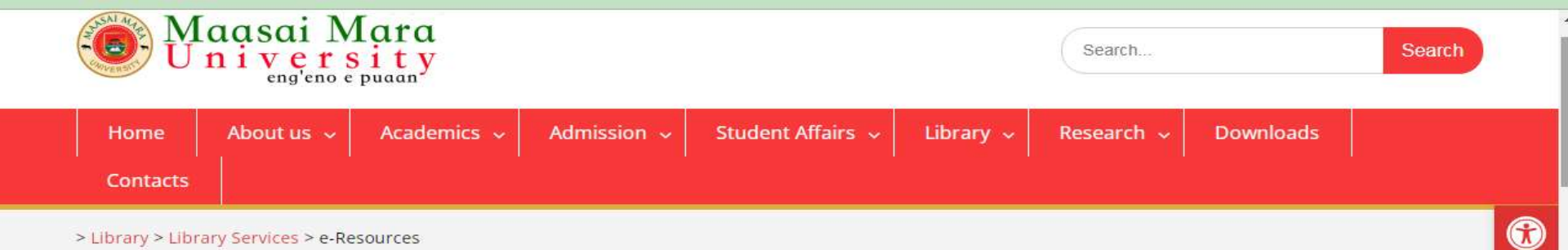

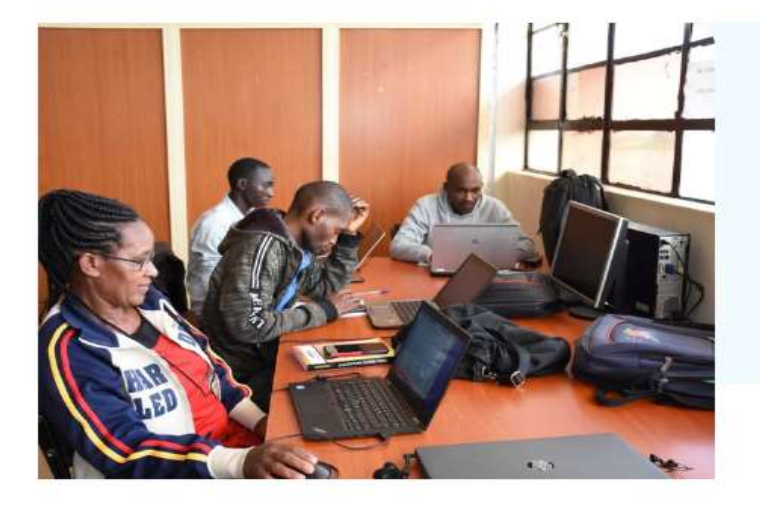

#### Maasai Mara University Library

The Maasai Mara University library subscribes to online full-text Academic journals in various disciplines through the International Network for the Availability of Scientific Publications (INASP) & Programme for the Enhancement of Research Information (P.E.R.I) programme, directly with publishers as well as open-access databases. Below are the Links to Access. For journals with username and password kindly visit the MMARAU library.

#### MMARAU Multi - Disciplinary Journal

### Subscribed E-resources

Brief Subject coverage

### American Institute Of Physics (Including Acoustical Society Of America)

AIP Citation offers online access to a robust collection of close to 1 million articles from leading Physical Sciences publications

### British Institute Of Radiology

The BIR promote and encourage the study and practice of the art and science of radiology radiobiology...

#### EBSCO Host Research Databases

The databases provide access to just over 16,500 abstracted and indexed journals from all branches of science, technology...

### **CLICK ON THE E-RESOURCE YOU WANT TO ACCESS**

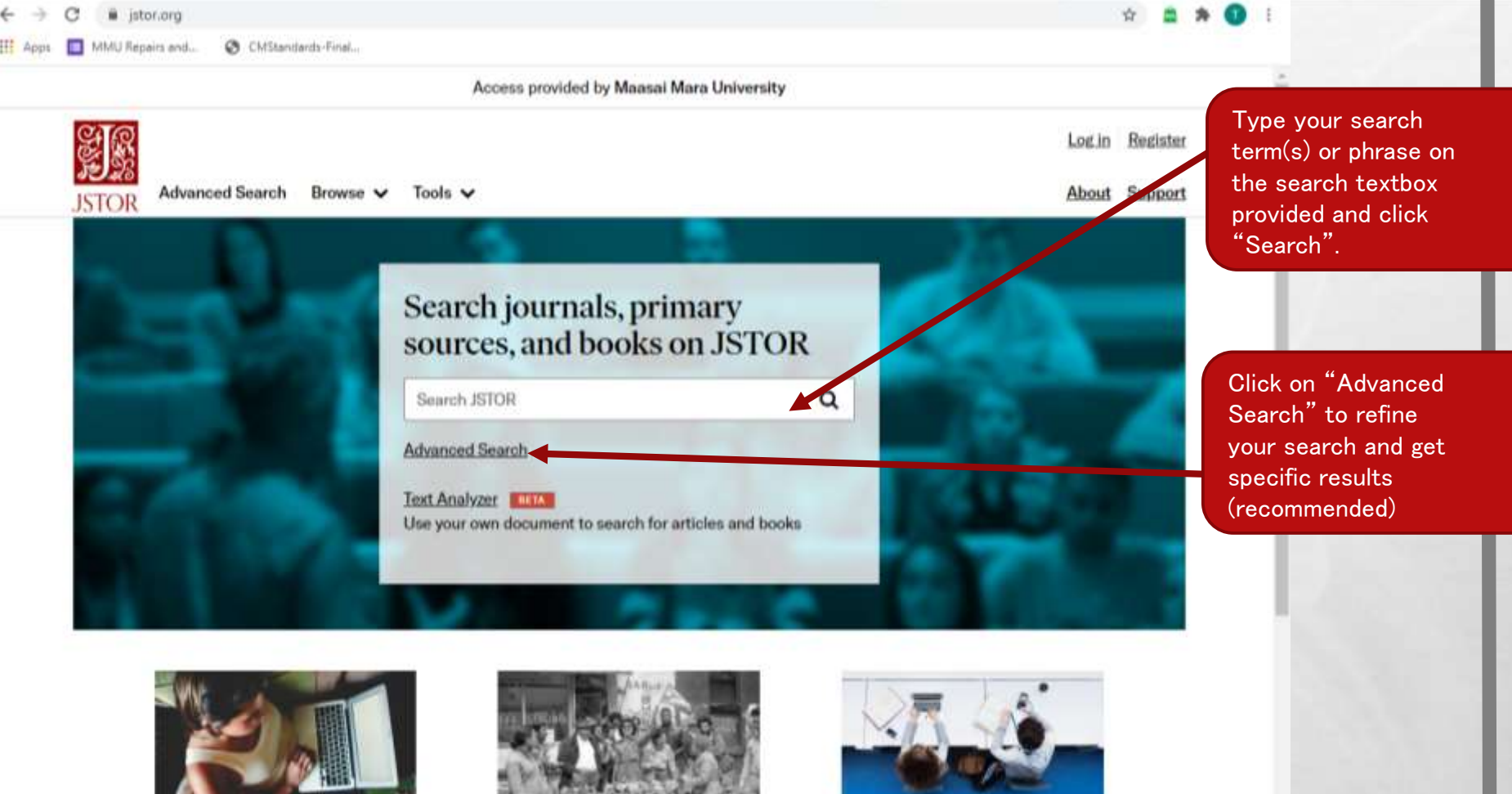

Special access during COVID-19

Get the details

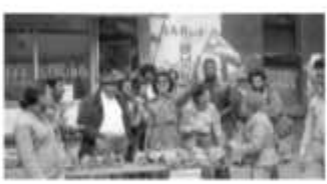

**Open Community** Collections Freely available content from libraries, museums, and archives

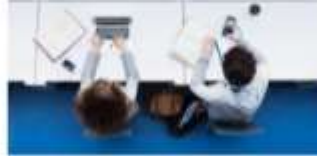

Discover the benefits of a JSTOR account

Learn more

# **HOW TO ACCESS JSTOR E-JOURNAL**

|                                                                          |                       | Access provided by Maasai Mara University                                                                                                    |                                                                                                  |                                                                                          |
|--------------------------------------------------------------------------|-----------------------|----------------------------------------------------------------------------------------------------|--------------------------------------------------------------------------------------------------|------------------------------------------------------------------------------------------|
| JSTOR Advanced Search Brow                                               |                       | Q                                                                                                    | Log in Register                                                                                  | Total results of your<br>search. Go through t<br>list to identify releva<br>document(s). |
|                                                                          |                       | wse 🗸 Tools 🗸                                                                                                    | About Support                                                                                    |                                                                                          |
| Refine Research with                                                     | esults<br>Hin results | Showing 1-25 of 80,662 search resu                                                                                                    | Ilts<br>Search Help Search for Images                                                            |                                                                                          |
| ٩                                                                        |                       | Sort by: Relevance 💙                                                                                                    | Esport Selected<br>Citations                                                                     |                                                                                          |
| ACADEMIC CONTENT:<br>Journals (78,637)<br>Book Chapters (553)            |                       | JOURNAL ARTICLE     Information Retrieval                                                                                                    | Download PDF                                                                                     | Click on the title of tidentified resource(s                                             |
| Research Reports (1,159)                                                 |                       | Thomas Wilds<br>The American Archivist, Vol. 24, No. 3 (Jul., 1961), pp. 269-28                                                                                                    | 82                                                                                               | view more details.                                                                       |
| PRIMARY SOURCE CONTENT:<br>Serials (258)<br>Books (41)<br>Documents (14) |                       | Information Retrieval By THOMAS WILDS* Union Carbide C<br>War II a few American scientists began to ask Z-\ themselves it<br>electronics and automation could be applied to information - t<br>and retrieval of scientific knowledge                            | Cite this item<br>Creant advances in<br>to the storage, handling,                                |                                                                                          |
| PUBLICATION DATE:<br>FROM TO                                             |                       | JOURNAL ARTICLE     Information Retrieval                                                                                                    | Download PDF                                                                                     |                                                                                          |
| 20000000000000                                                           |                       | Eugene Garfield<br>Science, New Series, Vol. 156, No. 3780 (Jun. 9, 1967), pp. 13                                                                                                    | 398+1400-1401                                                                                    |                                                                                          |
| (yyyy or yyyy/mm or yyyy/mm/dd)<br>Apply<br>SUBJECT:                     |                       | Meetings Information Retrieval The value of educating study<br>techniques of retrieval and communication of scientific inform<br>disputed. The problem is- how and when. While many educator<br>undergraduate and graduate instruction, very little has been do | ents in the modern<br>nation is no longer<br>rs talk about the need for<br>one. This educational |                                                                                          |

1.8

## **ACCESSING FOR E-JOURNAL**

A THE ALL

2. Anna Cal

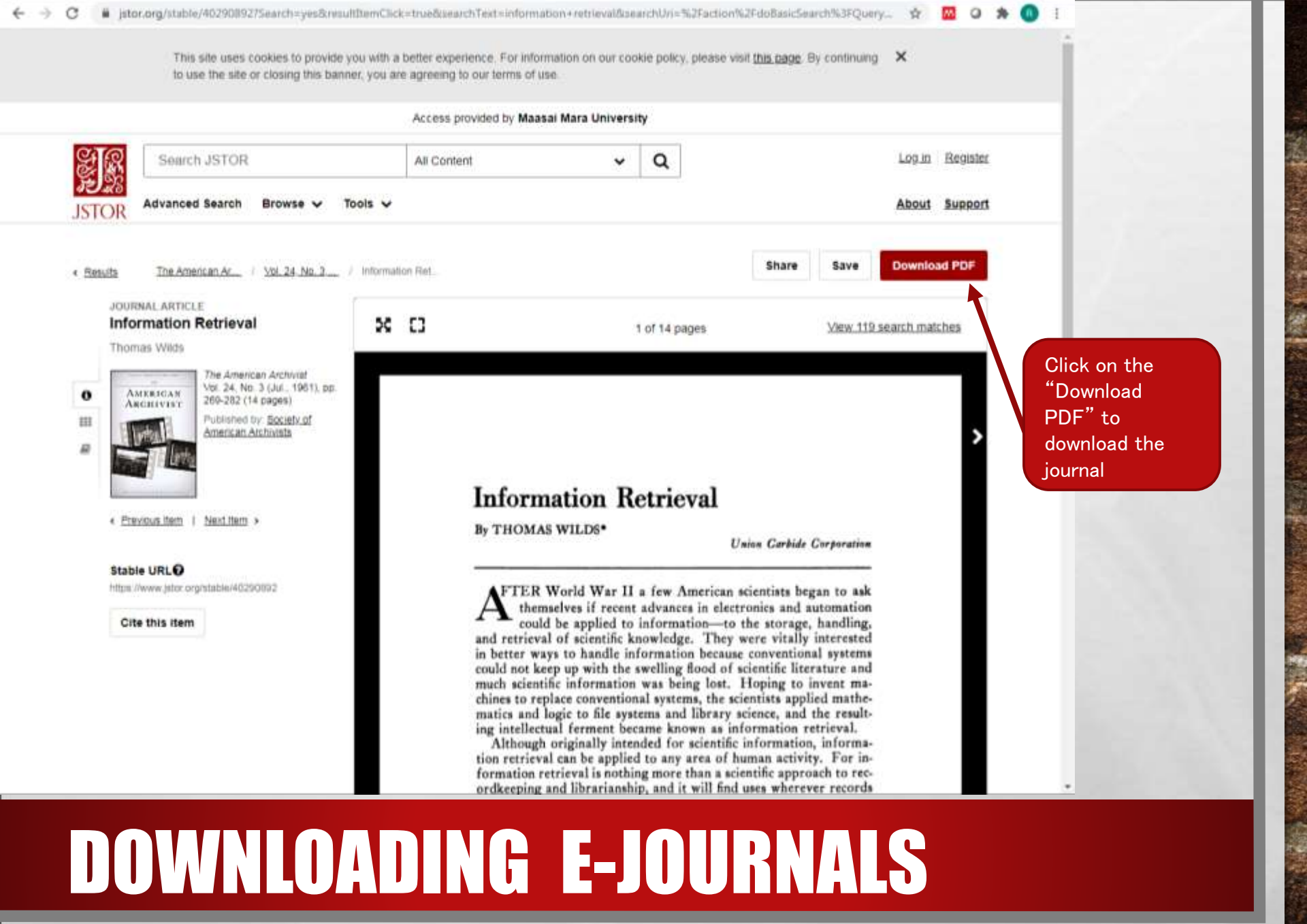

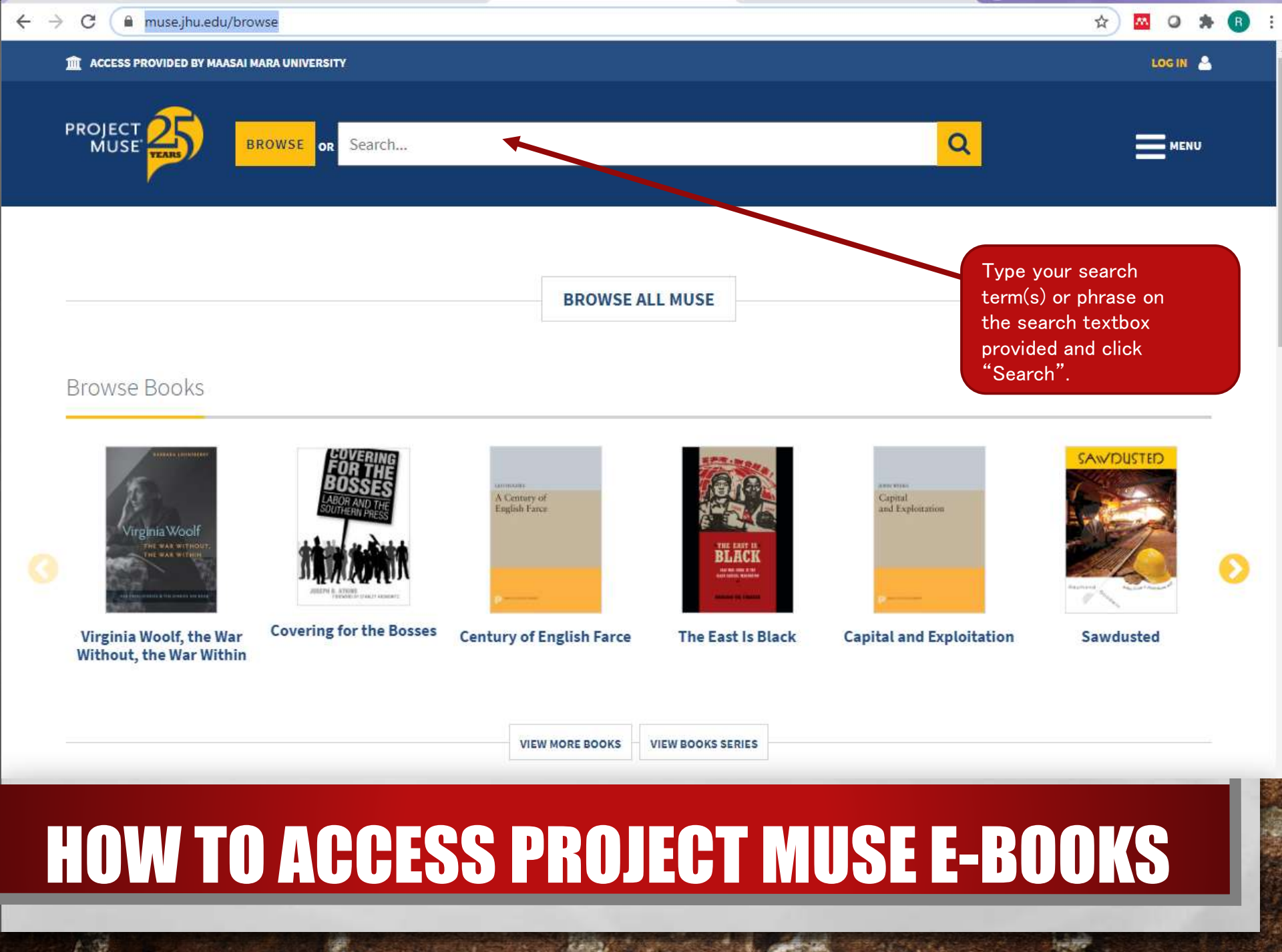

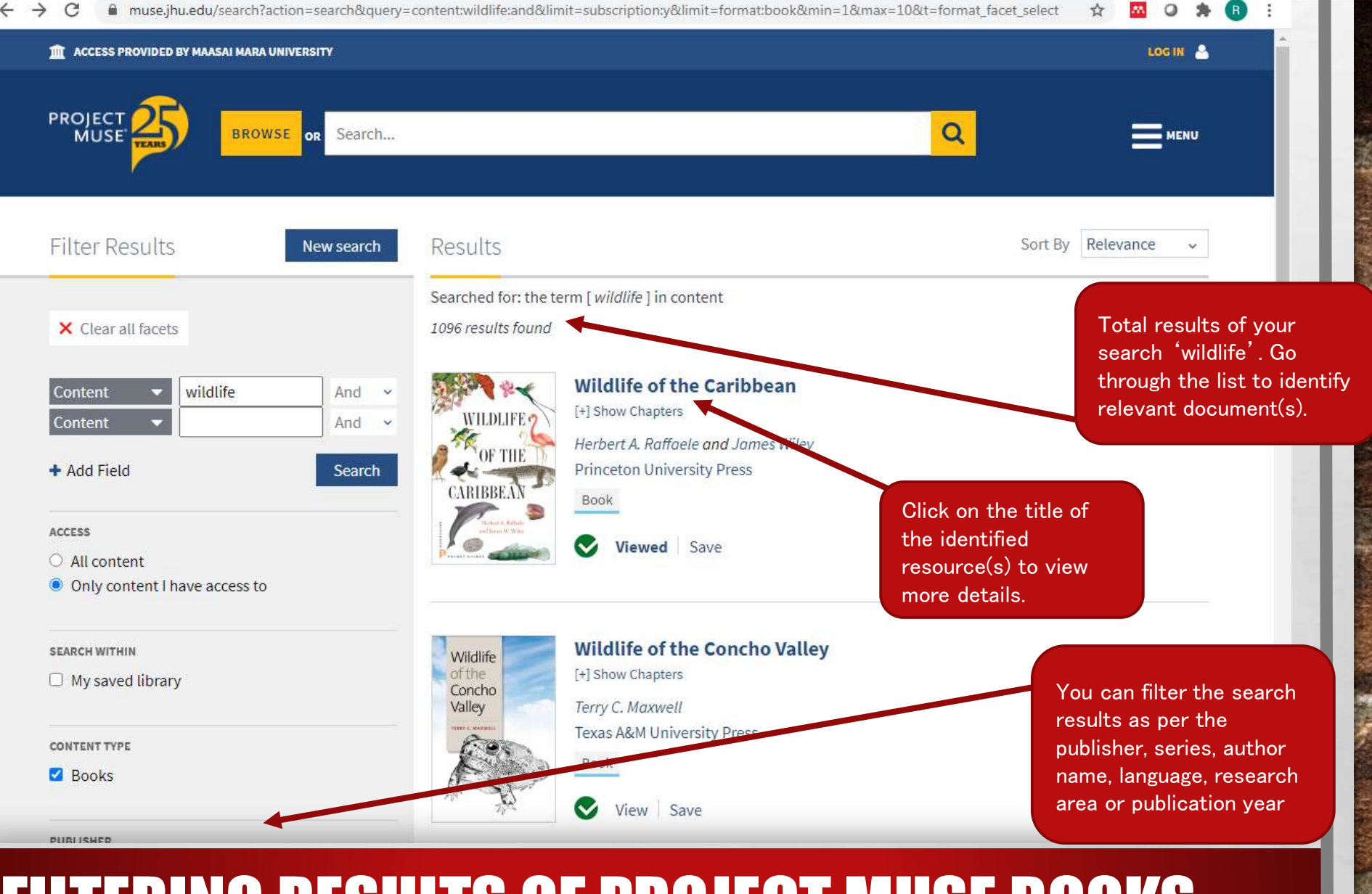

## **FILTERING RESULTS OF PROJECT MUSE BOOKS**

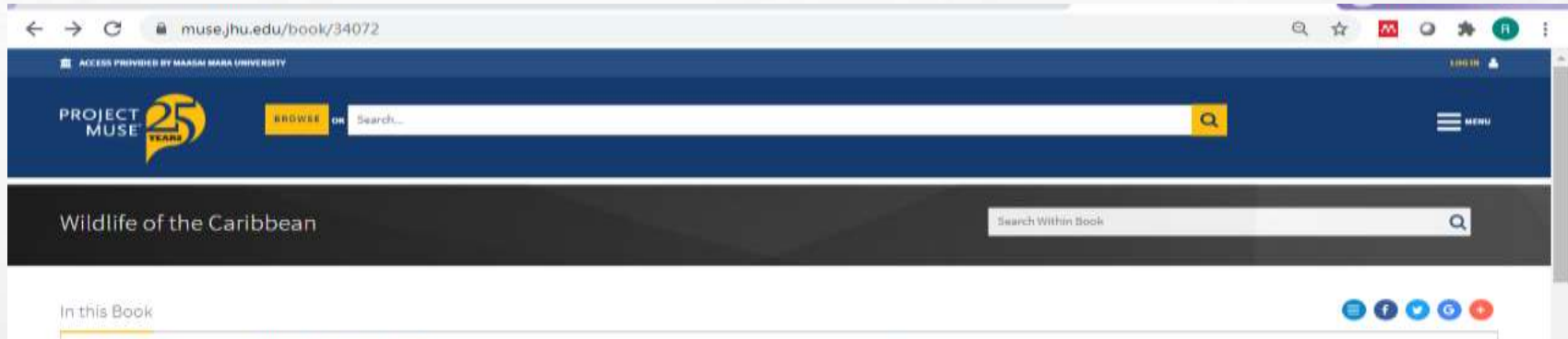

| Wildlife of the Caribbean         Wildlife of the Caribbean         Herbert A. Raffoele         2014         Basic         Published by: Princeton University Press         Viewed       Save         Viewed       Save | This is the first temprehensive illustrated guide to the natural world of the Caribbean islands, it contains 600 vivid color indires featuring 451 species of plants, birds, mammals, fish, seashells, and much more. While the guide primally looks at the most conspicuous and widespread species among the islands, it also includes 'rarely seen creating-actual as the Phinoceros (guana and Cuban Solenodon—giving readers a special sease of the region. Niverse wildlife.<br>Each species is represented by on or more color photos or illustrations; details regarding its identification, an introductory section focuses on the unit to characteristics of the Caribbean's fauna and flora, the threats faced by both, and some of the steps being when to sustain the area's extraordinary natural heritage.<br>Wildlife of the Coribbean is the essential field guide for learning about the living wonders in this area of the |
|----------------------------------------------------------------------------------------------------|----------------------------------------------------------------------------------------------------|
| Table of Contents  Cover  Cover  Download  Save                                                                                                    | Book Summary                                                                                                    |
| Title page, Series page, Copyright pp. 1-2                                                                                                    |                                                                                                    |
| Contents<br>p. 3                                                                                                    |                                                                                                    |
| Click on "Download" to<br>download the required<br>Ebook chapter                                                                                                    |                                                                                                    |

## **OPENING AND DOWNLOADING PROJECT MUSE EBOOKS**

1. 12

1

# OTHER AVAILABLE ERESOURCES DATABASES

- Explore other e-resources databases available on the library webpage.
- The access process explained above should be applied in the other e-journals and e-books databases.
- All e-book databases have basic and advanced search features; download and filtering tools, the only difference is their structure and theme colour.

## CONTACT

 For further assistance and enquiries, please contact us on library@mmarau.ac.Ke